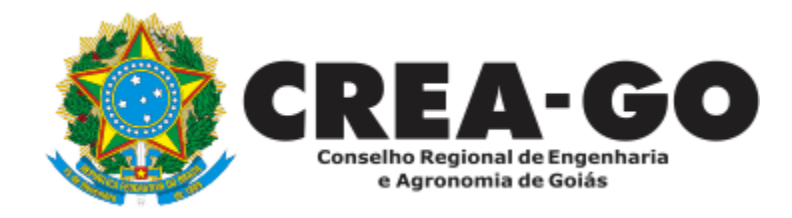

## REATIVAÇÃO DE REGISTRO DE PESSOA JURÍDICA\*

Requerimento Online

\*Para abrir este requerimento é necessário ter cadastrado o representante legal **antes** perante o CREA-GO.

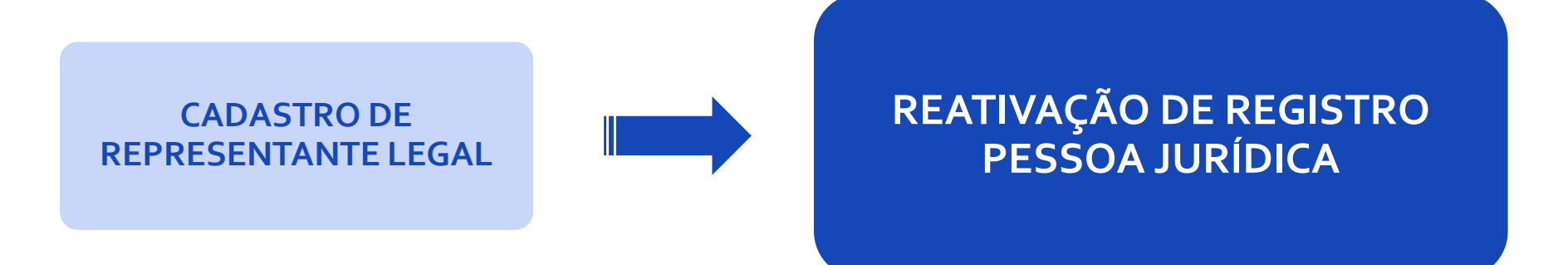

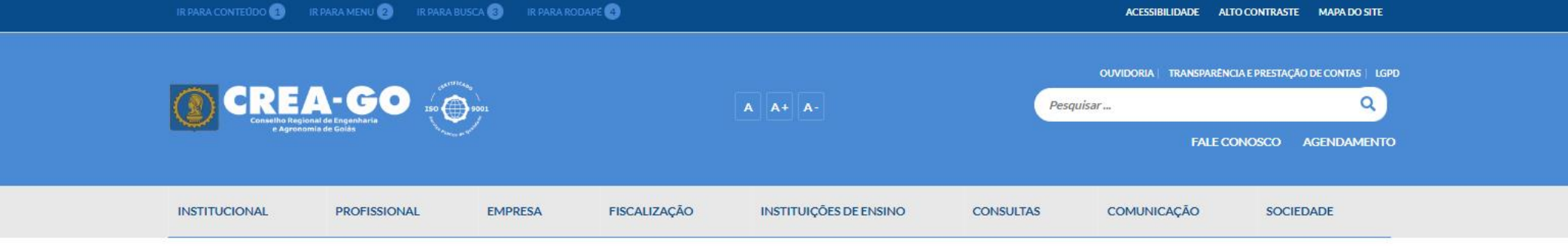

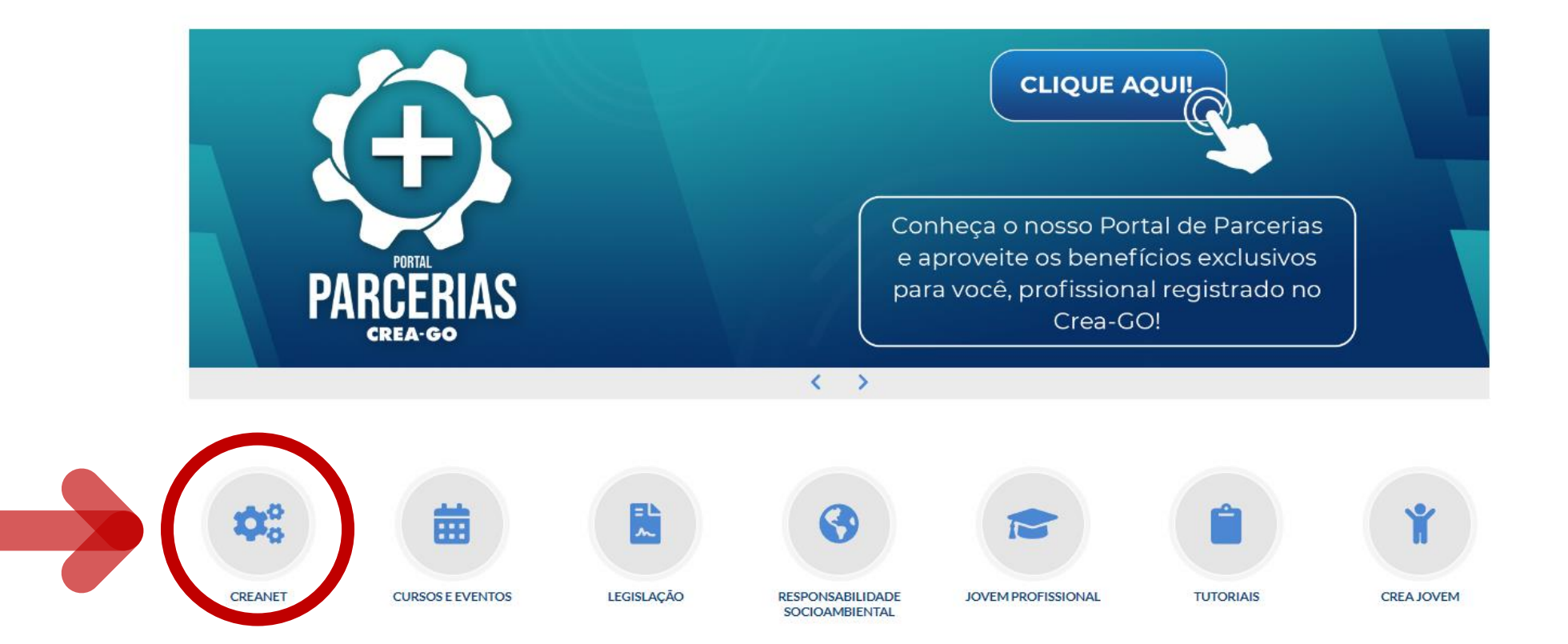

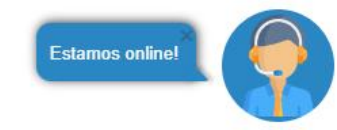

## **Clique em CREANET**

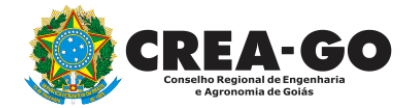

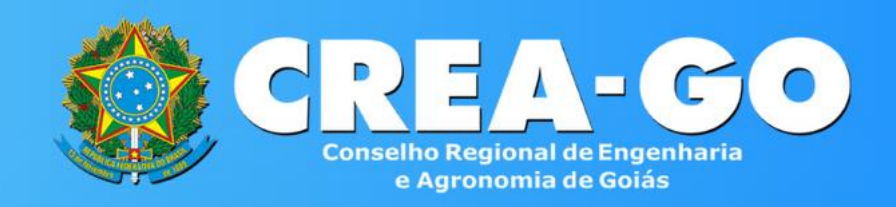

| 10 | ain  | CDE  | NET   |
|----|------|------|-------|
| LU | BIII | CREF | NINCI |

Informe o CPF e SENHA do representante legal da empresa\*

| CPF:                                |      |  |  |
|-------------------------------------|------|--|--|
| 000.000.000-00                      |      |  |  |
| Senha:                              |      |  |  |
| *******                             | A    |  |  |
| En                                  | trar |  |  |
| Novo Cadastro ? Esqueci minha senha |      |  |  |

\* Para prosseguir com a reativação da empresa, é obrigatório proprietário da empresa possuir CADASTRO e ter finalizado o processo de CADASTRO DE REPRESENTANTE LEGAL.

| Initial       Personal dadas       Noticias         Protocolos       Importante social da Silva Fulano       Endererço:       Bairro:       Califace: Golania - Go       CEP:       Indererço:       Bairro:       Califace: Golania - Go       Cep:       Indererço:       Bairro:       Califace: Golania - Go       Cep:       Indererço:       Bairro:       Califace: Golania - Go       Cep:       Indererço:       Bairro:       Califace: Golania - Go       Cep:       Indererço:       Bairro:       Califace: Golania - Go       Cep:       Indererço:       Bairro:       Califace: Golania - Go       Cep:       Indererço:       Bairro:       Califace: Golania - Go       Cep:       Indererço:       Bairro:       Califace: Golania - Go       Cep:       Indererço:       Indererço:       Indererdo:       Indererço:       <                                                                                                    |              | ≡ ← →                                                                              |                                                             |               |                      |                  |    |                                                                             |
|----------------------------------------------------------------------------------------------------|--------------|------------------------------------------------------------------------------------|-------------------------------------------------------------|---------------|----------------------|------------------|----|-----------------------------------------------------------------------------|
| Inicial PESSO a dados          Inicial Pessoa a dados       Noticial         Inicial Pessoa a dados <td>ENU</td> <td></td> <td></td> <td></td> <td></td> <td></td> <td></td> <td></td>                                                                                                    | ENU          |                                                                                    |                                                             |               |                      |                  |    |                                                                             |
| A Meus dados      CPF: 000.000.000-00     Endereço:     Mome: Sodo da Siva Fulano     Bairro:     Tipo de Pessoa: Física     CEP:     E-mail     @hotmail.com Principal      Cliccar sobre o nome das     reativar.     E-mail     @hotmail.com Principal      Cliccar sobre o nome das     reativar.         Crea 60 possui iniciativas para preservar o bioma      Crea 60 possui iniciativas para preservar o bioma      time      huitas     huitas     Parcelamentos     Parrelamentos     Parrelamentos                                                                                                    | Inicio       | Pessoa dados                                                                       |                                                             |               |                      |                  |    | Netter                                                                      |
| A Meus dados                                                                                                    | Protocolos   |                                                                                    |                                                             |               |                      |                  |    | NOTICIAS                                                                    |
| CCP: 000000000-00 Enderso:<br>Nome: Socio da Silva Fulano Bairro:<br>Cidade: Soiānia - GO<br>Tipo de Pessoa: Fisica CEP:<br>E-mail<br>Chetmail.com Principal Cliccar sobore o nome da<br>empresas que deseja<br>rectivar.<br>Listagem de empresas<br>Razão Social / CNPJ<br>TESTE CONSTRUTORA EIRELI<br>CHP: 00.000.000/0001-00 Registro Data de Registro<br>Tripo Inclusão Situação do Registro Data de Registro<br>Registro Ativo 17/05/1999<br>Notificações:<br>Multas Parcelamentos<br>Parcelamentos<br>Parcelamentos                                                                                                    | S Meus dados |                                                                                    |                                                             |               |                      |                  |    | 2º Encontro Nacional do CREA<br>Júnior                                      |
| E-mail   Image: mail mail com Principal     Chicar sobre o nome dage   Image: mail com Principal     Image: mail mail com Principal     Image: mail mail com Principal     Image: mail mail com Principal     Image: mail mail com Principal     Image: mail mail com Principal     Image: mail mail com Principal     Image: mail mail com Principal     Image: mail mail com Principal     Image: mail mail com Principal     Image: mail mail comparison of the principal mail comparison of the principal mail comparison of t                                                                                                    |              | CPF: 000.000.00000<br>Nome: Socio da Silva Fulano<br>Tipo de Pessoa: <b>Física</b> | Endereço:<br>Bairro:<br>Cidade: <b>Goiânia - GO</b><br>CEP: |               |                      |                  |    | Lideranças do Crea-GO Jovem participaram<br>do evento promovido pelo Confea |
| Image: Constructor of the second of the second |              | E-mail ehotmail.com Principal                                                      |                                                             | Clicar :      | sobre o<br>esa que   | nome (           | da | Visualizar notícia                                                          |
| Razão Social / CNPJ Tipo Inclusão Situação do Registro Data de Registro   TESTE CONSTRUTORA EIRELI Registro Ativo 17/05/1999   Notificações: Notificações: Parcelamentos   Há multas pendentes Parcelamentos                                                                                                    |              | Listagem de empresas                                                               |                                                             | •þ.           | reativo              | ır.              |    | Dia Nacional do Cerrado                                                     |
| TESTE CONSTRUTORA EIRELI   CNPJ: 00.000.000/0001-00   Notificações:   Multas   Parcelamentos   Há multas pendentes   Parcelamentos   Parcelamentos                                                                                                    |              | Razão Social / CNPJ                                                                |                                                             | Tipo Inclusão | Situação do Registro | Data de Registro |    | bioma                                                                       |
| Notificações:   Multas   Há multas pendentes   Parcelamentos  Entenda a composição do Forma do Crea-GO                                                                                                    |              | TESTE CONSTRUTORA EIRELI<br>CNPJ: 00.000.000/0001-00                               |                                                             | Registro      | Ativo                | 17/05/1999       |    | Visualizar notícia                                                          |
| Multas     Parcelamentos       Há multas pendentes     Parcelamentos                                                                                                    |              | Notificações:                                                                      |                                                             |               |                      |                  |    |                                                                             |
| Há multas pendentes Parcelamentos                                                                                                    |              | Multas                                                                             |                                                             | Parcelamentos |                      |                  |    | Entenda a composição do R<br>do Crea-GO                                     |
|                                                                                                    |              | Há multas pendentes                                                                |                                                             | Parcelamentos |                      |                  |    |                                                                             |

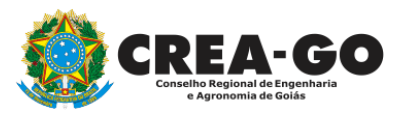

## No menu LISTAGEM DE EMPRESA

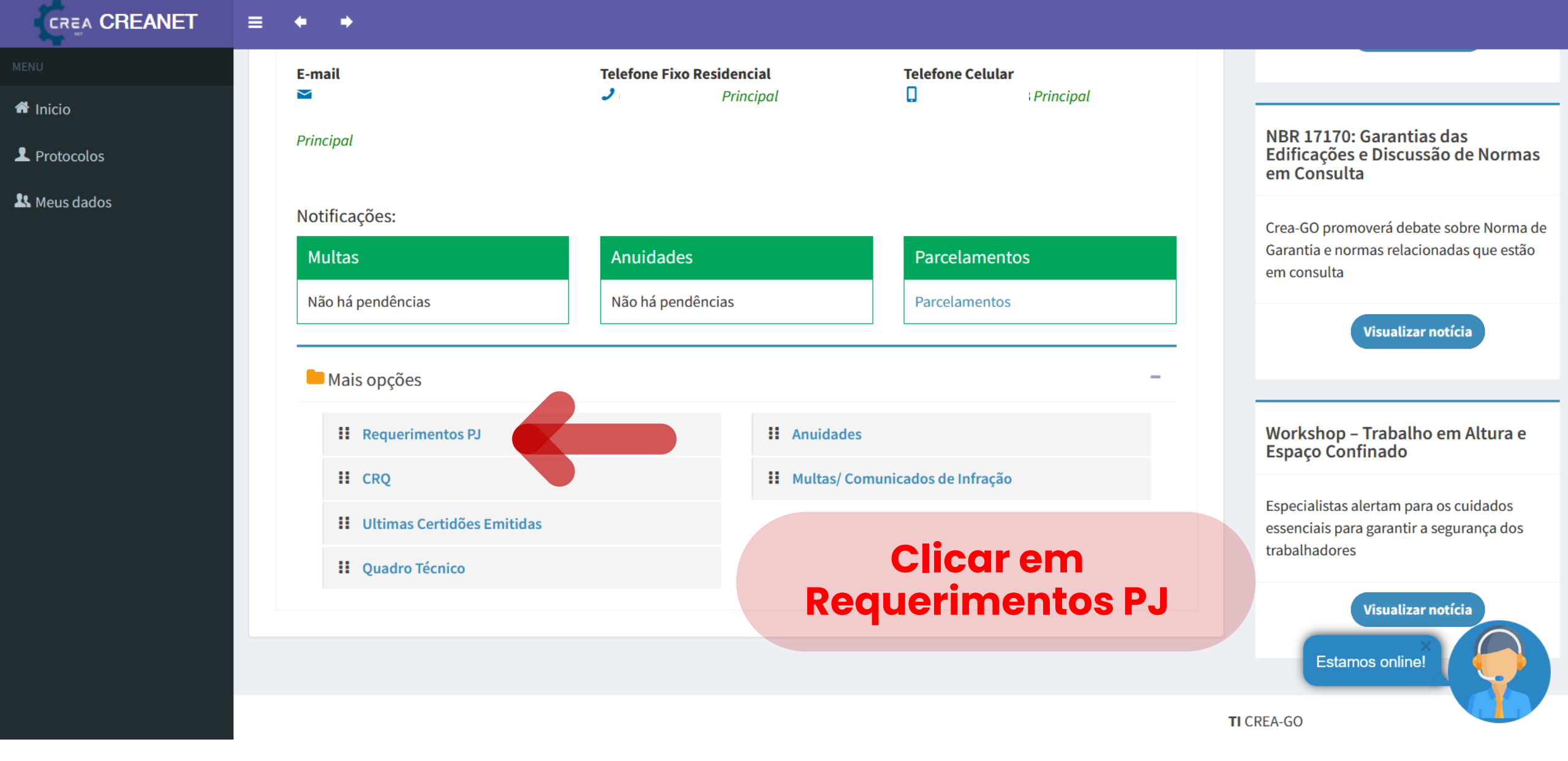

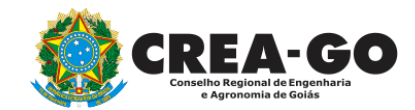

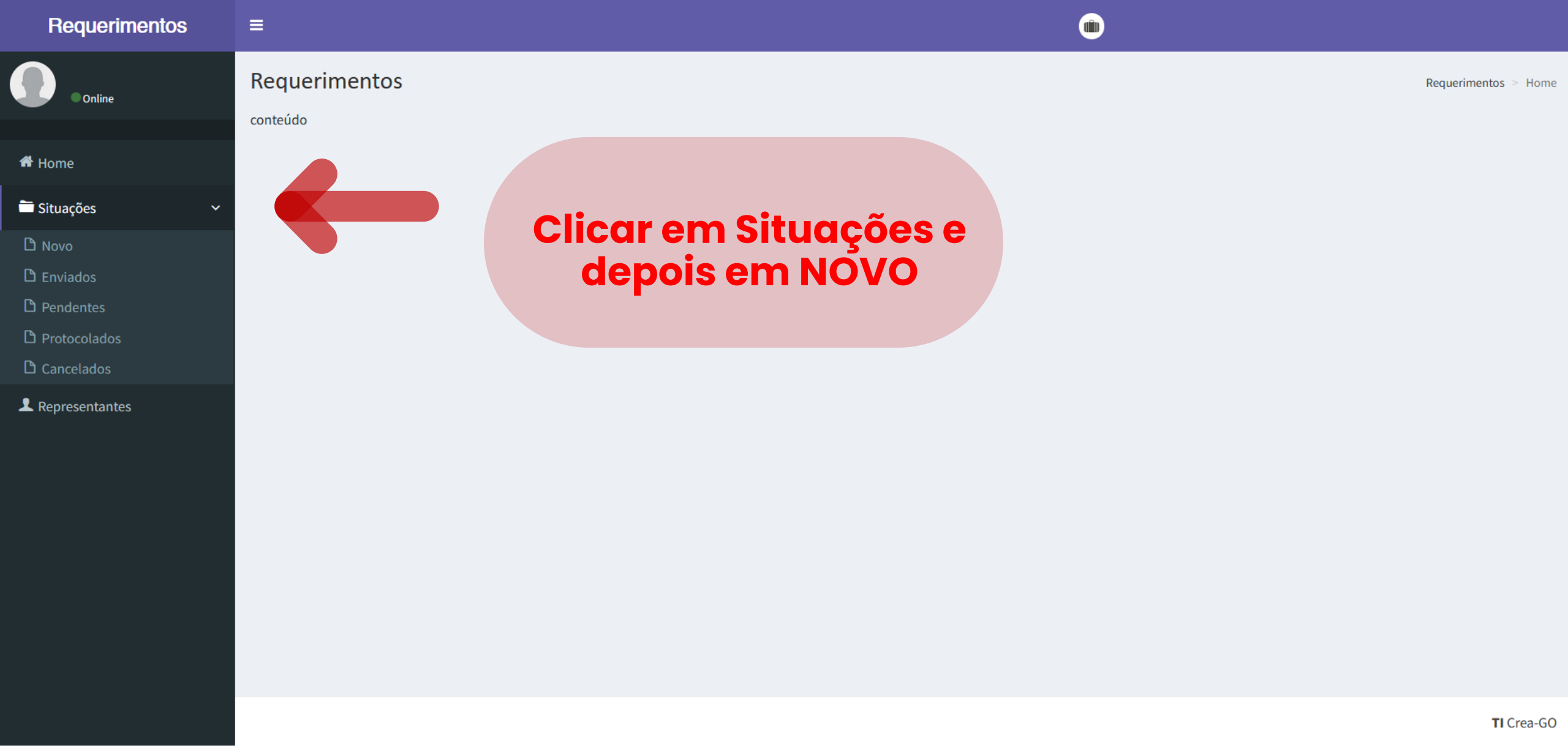

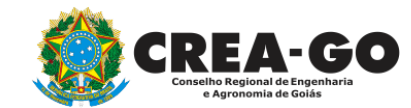

| Requerimentos                                       | =                                              |                                            |                                           |
|-----------------------------------------------------|------------------------------------------------|--------------------------------------------|-------------------------------------------|
| Online                                              | Assuntos                                       |                                            | Requerimentos > Assuntos                  |
| 🏕 Home                                              | Registro de Pessoa Jurídica                    | Alteração Contratual                       | Visto em Registro de Possoa Jurídica      |
| 🖿 Situações 🗸 🗸 🗸                                   | Cancelamento de Registro de Pessoa Jurídica    | Interrupção de Registro de Pessoa Jurídica | Reativação de Registro de Pessoa Jurídica |
| 🗅 Novo<br>🗅 Enviados                                | Alteração de Dados em Visto de Pessoa Jurídica | Inclusao de RT a Pedido da Empresa         | Baixa de RT a Pedido da Empresa           |
| <ul> <li>Pendentes</li> <li>Protocolados</li> </ul> | Certidão de Acervo Operacional                 |                                            |                                           |
| Cancelados                                          |                                                |                                            |                                           |

## Clique em REATIVAÇÃO DE REGISTRO DE PESSOA JURIDICA

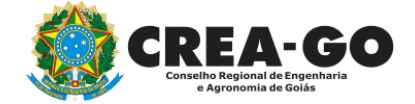

TI Crea-GO

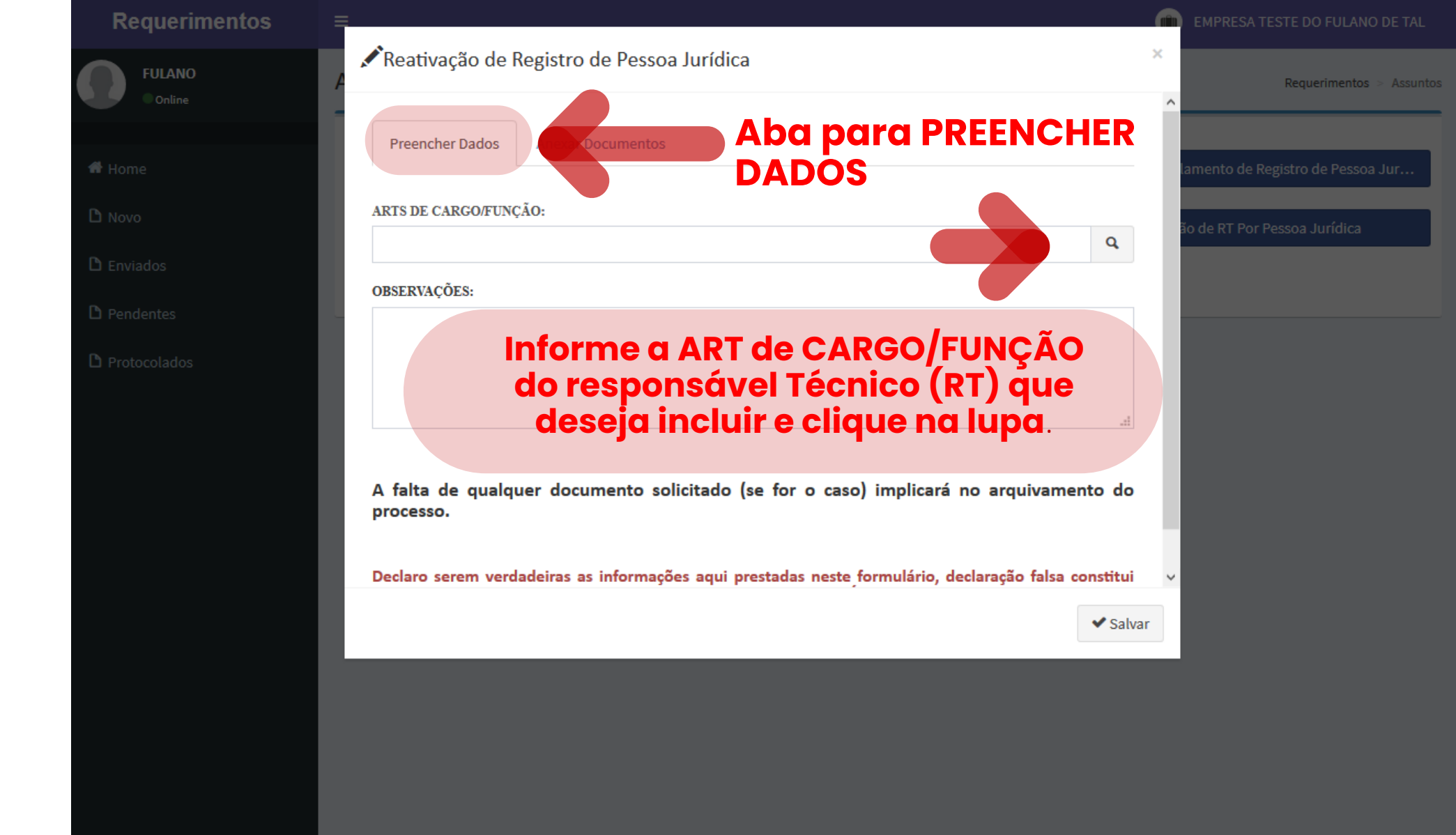

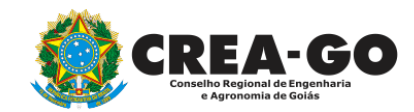

Requerimentos

Online

### \*Formato suportado: PDF –

#### Tamanho máximo : 12 Mb

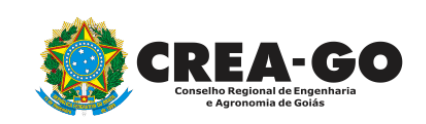

ANO Iline ✔ Reativação de Registro de Pessoa Jurídica

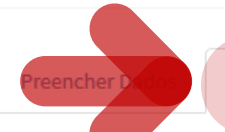

Anexar Documentos

Aba para ANEXAR DOCUMENTOS\*

Contrato de Prestação de Serviços (Constando indicação Carga Horária/Remuneração/Cargo ou Função Técnica) ou Cópia da Carteira de Trabalho e Previdência Social (Fls: Dados do Profissional/Contrato Trabalho/Atualização Salarial quando houver); ou Cópia do Livro ou Ficha de Registro de Empregados; (Documentos desse item são dispensados quando o profissional Responsável Técnico for Proprietário/Sócio da Empresa)

**R**G. 11 - Requerimento para responder tecnicamente por mais de uma pessoa jurídica. (Deverá estar assinado pelo profissional e pelas pessoas jurídicas das quais faça parte, quando for o caso)

🖿 Anexar arquivo

Anexar arquivo

🗸 Salvar

## Clique em SALVAR para enviar o requerimento

m EMPRESA TESTE DO FULANO DE TAL

×

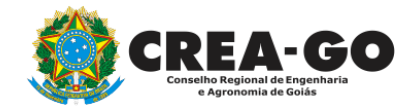

|                                                                                                    | Requerimentos                                                                                                    | ≡                                                                                                    |                                                                                                    |                                                                            |
|----------------------------------------------------------------------------------------------------|----------------------------------------------------------------------------------------------------|----------------------------------------------------------------------------------------------------|----------------------------------------------------------------------------------------------------|----------------------------------------------------------------------------|
|                                                                                                    | FULANO<br>Online                                                                                                  | Assuntos                                                                                                    |                                                                                                    | Solicitação cadastrada com sucesso<br>Requerimentos Assuntas               |
| <image/> <image/> <image/> <image/> <image/> <image/> <image/> <image/> <image/> <image/> <section-header><section-header><section-header><section-header><section-header><section-header><section-header><section-header><section-header><section-header><section-header><section-header><section-header><section-header><section-header><section-header><section-header></section-header></section-header></section-header></section-header></section-header></section-header></section-header></section-header></section-header></section-header></section-header></section-header></section-header></section-header></section-header></section-header></section-header> | <ul> <li>Online</li> <li>Home</li> <li>Novo</li> <li>Enviados</li> <li>Pendentes</li> <li>Protocolados</li> </ul> | Registro de Pessoa Jurídica   Interrupção de Registro de Pessoa Jurídica   Reativação de Registro de Pessoa Jurídica | Alteração Contratual         Image: Contratual         Image: Contratual | Cancelamento de Registro de Pessoa Jurí Inclusão de RT Por Pessoa Jurídica |
| nul alum                                                                                                    |                                                                                                    |                                                                                                    |                                                                                                    | TI Crea-GO                                                                 |

| Requerimentos                                                                                                    | ≡                                                                                                    | IMPRESA TESTE DO FULANO DE TAL |
|----------------------------------------------------------------------------------------------------|----------------------------------------------------------------------------------------------------|--------------------------------|
| LEANDRO<br>Online                                                                                                    | Assuntos                                                                                             | Requerimentos > Assuntos       |
| <ul> <li>♣ Home</li> <li>➡ Situações</li> <li>► Novo</li> <li>➡ Enviados</li> <li>➡ Pendentes</li> <li>➡ Protocolados</li> </ul> | Reativação de Registro de Pessoa Jurídica -<br>1<br>Listar<br>Clique em LISTAR<br>Clique em ENVIADOS |                                |
| Cancelados  Representantes                                                                                                    |                                                                                                    |                                |
|                                                                                                    |                                                                                                    | <b>TI</b> Crea-GO              |

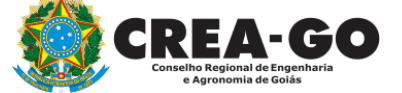

## Consultar requerimento enviado

| Requerimentos                                              | ≡                                      |        |                                           |                                | iii) empre     | SA TESTE DO FULANO DE TAL |
|------------------------------------------------------------|----------------------------------------|--------|-------------------------------------------|--------------------------------|----------------|---------------------------|
| LEANDRO<br>Online                                          | Requerimentos enviados pelo requerente |        |                                           |                                |                | Requerimentos > Assuntos  |
|                                                            | ≡                                      | CÓDIGO | ASSUNTO                                   | REQUERENTE                     | DATA/PROTOCOLO | SITUAÇÃO                  |
| 希 Home                                                     | 0° -                                   | 193157 | Reativação de Registro de Pessoa Jurídica | EMPRESA TESTE DO FULANO DE TAL | 05-10-2023     | Solicitação Nova          |
| <ul> <li>Situações &lt;</li> <li>Representantes</li> </ul> |                                        |        |                                           |                                |                |                           |

O boleto da anuidade proporcional, se for o caso, será disponibilizado posteriormente no ícone da engrenagem.

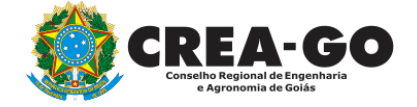

Número do Requerimento encaminhado

TI Crea-GO

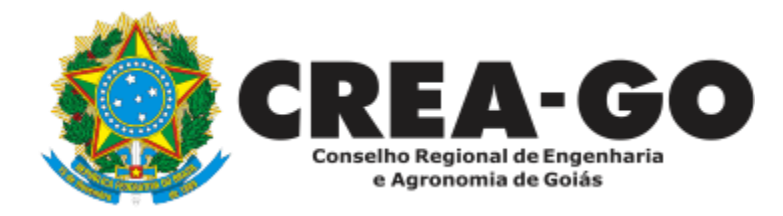

# **ATENDIMENTO ONLINE**

Canto direito inferior do site do CREA-GO

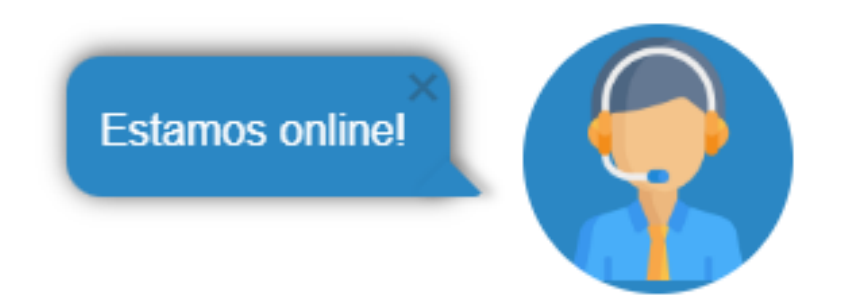